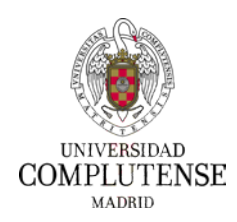

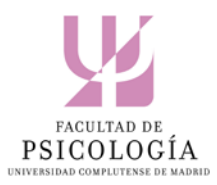

Las personas interesadas en cursar titulaciones propias de la UCM deberán formalizar la solicitud de preinscripción por Internet.

El procedimiento es el siguiente:

- Seleccione el Título Propio deseado. Puede consultar la oferta de la Facultad de Psicología a través de este enlace.
- En la información de cada curso, le aparecerá un botón de **Preinscripción**, que le llevará a la plataforma de preinscripción del título propio que desee realizar.

| 🛞 ćò | MPLUTENSE Titulos Prop                                                                                                    | oios |
|------|----------------------------------------------------------------------------------------------------|------|
|      | Accesso a la preinscripción<br>Bienvenido/a<br>Deskrivers pigno enter parte exercisario que a centre en la presenciación de titulas Popias. Sectores<br>parte consultar el estado de solectorio en y se econopletado el presence por esta estados else<br>Plazos de preinscripción<br>Has general de solectura del tocologian al societatorio.<br>Especifique la dirección de correo electrónico y su contrasseña<br>Acegar sea alconte de la UNI deben regionese pera acoster e la adicación.                                                                                                    |      |
|      | Contractive<br>Contractive<br>Firstparts<br>So all non-temparties are plant, part factor do choose 1                                                                                                    |      |
|      | PRIMINION DE SARINE.<br>Los deres prenormes receptos mente trans prenden y tradeste en a formes com prenormer son el no de pretorem la<br>prenormana y material para avair futura prendente prendente transmite e actividades formanas de corte destructo, pretore<br>distantes a materials para avair futura a pero entre presente contrato e actividades formanas de corte destructo, pretore<br>distantes a materials e destructuras presentementes de adjustaciones companitante de trades y contribuciones eccelerand<br>paramete antimica de la formación presentemente presentar presentar de la destructura de trades y contribuciones de contrato<br>los que entre entre entre entre entre entre entre entre entre entre entre contratos contratos de la destructura<br>la contrato de la formación destructura de la derestación presentar presentar de trades de actividades de la presentar<br>entre en entre actividades. Deresta de la materia de la deresta de la deresta de la deresta de la deresta de<br>la deresta de entre esta de la deresta de la deresta de la deresta de la deresta de la deresta de la deresta de<br>la deresta de entre esta de la deresta destructura de la deresta de la deresta de la deresta de la deresta de la deresta<br>de la destructura de la deresta destructura de la deresta de la deresta de la deresta de la deresta de la deresta<br>de la destructura de la deresta de la deresta de deresta de la deresta de la deresta de la deresta de la deresta de la deresta de la deresta de la deresta de deresta de deresta de la deresta de deresta de deresta de la deresta de la deresta de deresta de deresta de deresta de deresta de deresta de deresta de deresta de deresta de deresta de deresta deresta de deresta de deresta de deresta de deresta |      |

- Una vez acceda deberá pinchar en el vínculo Si ud. no dispone de un usuario y una clave, por favor, acceda al formulario de registro, y siga las instrucciones.
- Para preinscribirse en un título propio de la UCM por primera vez, deberá comenzar registrándose en nuestra aplicación. Para ello, haga clic en el vínculo resaltado en letra azul, tal y como se muestra en la siguiente imagen.

(Tenga en cuenta que deberá comenzar registrándose en nuestra aplicación, tanto si ya dispone de cuenta de correo de la UCM, como si no. Para ello, haga clic en el vínculo resaltado en letra azul, tal y como se muestra en la siguiente imagen. Le enviaremos una contraseña a su correo electrónico, con la que podrá acceder a la aplicación)

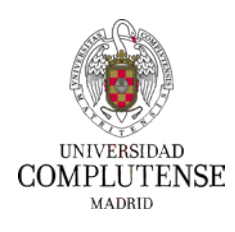

## **Preinscripción Títulos Propios**

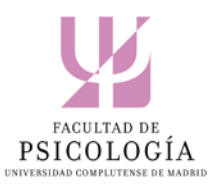

| COMPLUTENSE                                                                                                    | Titulos Propios                                                                                                    |
|----------------------------------------------------------------------------------------------------|----------------------------------------------------------------------------------------------------|
| Accesso a la preinscripción<br>Bienvenido/a<br>Deste vas signs attal publi contrator para error en la preservación<br>publi consultar el estado de supreservación a serva en la preservación<br>Plazos de preinscripción<br>Plazos de preinscripción<br>Bas general de solicitad de turces/dent a successor<br>Especificar e la successón de correo electrónico y su<br>requir se adapter de el poarte preservación per secolor e la adocada<br>Se el no adapter de el poarte preservación per secolor e los adocada                                                                                                    | de Taulas Propios, Tamininio<br>na por ente minima este<br>Reference esta este<br>Nameda la de regiono                                                                                                    |
| Grant marine<br>Frances<br>So lab no reported to plan hour seconds of more                                                                                                    | a da cinet i                                                                                                    |
| PROTECCIÓN DE DATION<br>Los desen personante reception areas interactivamente o tratados en el formas de<br>presentaciones appare en anterior franceses productos presentes contratas e actividad<br>interactivas appare en anteriordade presentarios presentarias terrar en alternativa<br>presentada accumente en alternativa de influentes a parte en presenta alternativa en presenta de presenta de la forma de la presentaria parte de la presentaria en presentaria parte de la presentaria<br>terrarecenta alternativa de decisión de la formación e presentaria parte entre en el arternativa de<br>la presentaria de decisión de la formación de la base que la contere en sureglemento en<br>lo de decientes as entretaciones de la formación de la concer formana. | Personance stat of the despectation is<br>on thermalism del costs descents, perillar-<br>tion de trades y controllegance accelerated<br>de la tragere sequenciate que classes a la<br>a present classes a estudiate termation<br>en controllegan encoderation en controllegance<br>en enclasses de la programming del trades an<br>el encode de la la programming del trades an |

• En el formulario de registro, deberá grabar su correo electrónico dos veces y pulsar en enviar.

| Solicitud de nueva contraseña / Reenvio de                                                                                                   | 1944 - Stand & Standards                                 | and a provide state of the second state of the second state of the |
|----------------------------------------------------------------------------------------------------|----------------------------------------------------------|----------------------------------------------------------------------------------------------------|
| Solicitud de nueva contraseña / Reenvio de                                                                                                   | COMPLUTENSE                                              | Titulos Propios                                                                                                    |
| Contraseña<br>Fransiliar la decentra de contes decisiones decisiones de la contractiva<br>Contes decisiones<br>Registro el contes decisiones | Solicitus<br>contrase<br>tunitus transformer<br>meteorem | de nueva contraseña / Reenvio de<br>eña                                                                                                    |

- Una vez hecho esto, recibirá en su correo electrónico la clave para poder acceder a la plataforma de preinscripción de Títulos Propios.
- Con su correo electrónico y la clave de acceso que le hayan enviado podrá preinscribirse en el Título Propio que usted desee. Puede solicitar que el sistema genere una nueva clave una vez acceda a la aplicación, a través de la opción "cambiar contraseña" localizada en el margen superior.

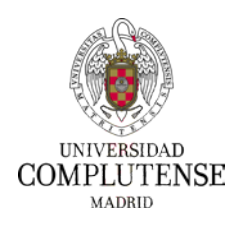

# **Preinscripción Títulos Propios**

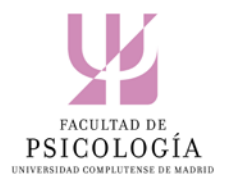

| COMPLUTENSE                                                                                                    | Títulos Propios                                                                                                    |
|----------------------------------------------------------------------------------------------------|----------------------------------------------------------------------------------------------------|
| Acceso a la preinscripción<br>Biervenido/a<br>Deste sos agres cant parte samenare para entre en la prener<br>parte consulta el estado de se preneración a parte considerado el                                                                                                    | ecter de Thaina Propina. Taminini<br>presteus por esta miljeta sila                                                                                                    |
| Plazos de preinscripción<br>Plazogenet de salicitad del 12/01/2018 a 30/01/2019                                                                                                    |                                                                                                    |
| Especifique la dirección de correo electrónico y<br>Avegar sus alemas de la UCM deteni regenses para acorte a la el<br>N art se depres de an puarte y enclarer, por here, arte<br>Carres electrónico                                                                                                    | y su contraseña<br>caster<br>la alternativo de regens                                                                                                    |
| Cantraunta                                                                                                    |                                                                                                    |
| Freque .<br>So cal no responsible to clavel, pair house -eccente at                                                                                                    | man de clare                                                                                                    |
| PROTECCIÓN DE DATABIL<br>Las danse principale receptive ante instrumente y traductor en el ferrero Terre<br>presentaciones agrecar an asociativo principale parte de las destructures<br>atomicas agrecar an asociativo principale entre agrecar de adortes egrepado de alte<br>principal, atomicas e o activismos de activismos principales entres es y ambiento<br>traductor ante faccio para la funcciona para esta para activismo y ambiento<br>traductor ante faccio para la funcciona para esta para asteriores y ambiento<br>traductor ante faccio para esta funcciona esta esta para activismo y ambiento<br>traductor ante faccio para esta funcciona de la funcciona para esta esta esta esta esta esta esta est | studio Dertamoner acto di for dei gentinere la<br>tariades formativas del norte deservos, gentine-<br>opentines del tratas y etitologicamio eccentrada<br>accessar dei tratas y estitularis terminatas<br>nato la questa consumera e estudiaris terminatas<br>estato dei present consumera estato dei sensatare<br>estato dei estudia dei la jugi Digencia (U/DEE) per |

• Cuando acceda a la aplicación con su usuario y contraseña, podrá comenzar con el proceso de preinscripción, que consta de tres apartados:

## 1. DATOS PERSONALES Y ACADÉMICOS.

En esta sección deberá cumplimentar todos los campos relativos a sus datos personales y académicos. Tenga en consideración las recomendaciones en color azul. Es importante que introduzca correctamente todos los datos (evitando abreviaciones e incluyendo tildes), ya que su nombre y apellidos aparecerán en el diploma final tal como los haya consignado en este primer momento. Para confirmar la introducción de sus datos personales, haga clic en la opción de "enviar" que se encuentra al final de la sección

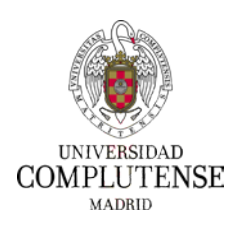

# Preinscripción Títulos Propios

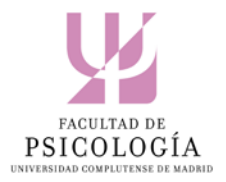

| COMPLUTENSE<br>MADRID                                                                                                    | Gestión de P                                                 | Títulos Propios<br>ublicidad Programatica - 2018/2019                    |
|----------------------------------------------------------------------------------------------------|--------------------------------------------------------------|--------------------------------------------------------------------------|
| Datos preinscripción Documentación                                                                                                    | Pagar y tramitar preinscripción                              | Otras preinscripciones                                                   |
|                                                                                                    |                                                              | ⊕ Atrás                                                                  |
| Debe subir un documento de cada tipo y realizar el pago de su p                                                                                                    | reinscripción. Posteriormente, no olvio                      | le pulsar el botón "Finalizar"                                           |
| Datos personales y académicos                                                                                                    |                                                              |                                                                          |
| Datos de identificación                                                                                                    | Datos de contacto                                            |                                                                          |
| Tipo documento*: Nº Documento*:                                                                                                    | Tipo de via*:<br>- Seleccione tipo de via -                  | Nombre de via*:                                                          |
| Por favor cumplimente sus datos en minúsculas, usando la mayúscula sólo para<br>la primera letra de su nombre y apelidos<br>Nombre*: 1º Apellido*:                                                                                                    | Número":<br>Si la vivienda no liene número<br>Introduzca s/n | Escalera:                                                                |
| 2º Apellido: Nacionalidad*:                                                                                                    | Letra:                                                       | Localidad*:                                                              |
| - Seleccione país - 🔻                                                                                                    |                                                              |                                                                          |
| Sexo*:<br>Hombre                                                                                                    | Código postal*:                                              | Provincia*:<br>Seleccione EXTRANJEROS al su país<br>es distinto a España |
| Datos de nacimiento                                                                                                    | Pais":                                                       | - Seleccione provincia - 🛛 🔻                                             |
| Pecha de nacimiento (dd/mm/assa)*: Localidad*:                                                                                                    | ESPAÑA 🔻                                                     | Recomendado môvil                                                        |
| Denvine for the second second se | Tel: (res 3)                                                 | 0                                                                        |
| Nacidos fuera de España deben - Seleccione país -                                                                                                    | leietono 2:                                                  | - Seleccione ocupación -                                                 |
| seleccionar EXTRANJEROS  - Seleccione provincia -                                                                                                    |                                                              |                                                                          |
| Datos académicos                                                                                                    | Procedencia académi                                          | са                                                                       |
| Forma de acceso":<br>Seleccione "Experiencia profesional"<br>aólo al no cuenta con titulación<br>universitaria                                                                                                    | Pais*:<br>- Seleccione pais -  V                             | Universidad de procedencia": - Seleccione universidad -                  |
| - Seleccione lipo de acceso -                                                                                                    | - Seleccione Utulación - 🔻                                   |                                                                          |
|                                                                                                    | nviar                                                        |                                                                          |

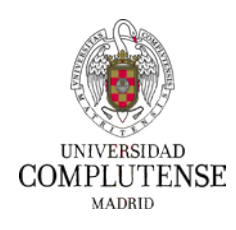

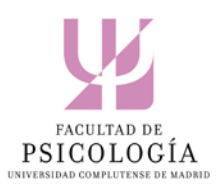

## 2. DOCUMENTACIÓN.

En esta sección deberá adjuntar la documentación que se le requiere para poder formalizar su preinscripción. Para ello, haga clic en la opción "nuevo" dentro de cada categoría y siga el procedimiento habitual de adjuntado de archivos. Recuerde que las extensiones admitidas para los documentos son: pdf, txt, jpg, doc, y doc

| COMPLUTENS<br>MADR                                                                                                    | ${\mathbf{\tilde{SE}}}_{{}_{1}}^{\mathrm{D}}$                                                      |                                           |                                                 |                                            | Gestión de I                        | Títulos<br>Publicidad Program | Propios<br>natica - 2018/2019                 |
|----------------------------------------------------------------------------------------------------|----------------------------------------------------------------------------------------------------|-------------------------------------------|-------------------------------------------------|--------------------------------------------|-------------------------------------|-------------------------------|-----------------------------------------------|
| Datos preinscripción                                                                                                    | Do                                                                                                 | cumentaci                                 | ón                                              | Pagar y tramitar                           | preinscripción                      | Otras preir                   | nscripciones                                  |
|                                                                                                    |                                                                                                    |                                           |                                                 |                                            | r                                   |                               | • Atrás                                       |
| Debe subir un documento de<br>Documentación                                                                                                    | e cada tipo y                                                                                      | realizar e                                | l pago de su pr                                 | einscripción. Poste                        | riormente, no olvi                  | de pulsar el botón            | "Finalizar"                                   |
| orma de acceso: litulados comunitários                                                                                                    |                                                                                                    |                                           |                                                 |                                            |                                     | Documento agre                | gado correctamente.                           |
| orma de acceso: Titulados comunitarios<br>Documentación a aportar                                                                                                    |                                                                                                    |                                           |                                                 | Documentos ca                              | argados                             | Documento agre                | gado correctamente.                           |
| Documentación a aportar                                                                                                    | Estado<br>Actual                                                                                   | Posibles<br>Estados                       | Agregar<br>Documento                            | Documentos ca<br>Título                    | argados<br>Tipo                     | Documento agre                | gado correctamente.                           |
| Documentación a aportar  Certificado de notas debidamente traducido o Suplemento Europeo al Titulo (SET)                                                                       | Estado<br>Actual<br>Pendiente de<br>Entrega                                                        | Posibles<br>Estados<br>Mostrar            | Agregar<br>Documento<br>Nuevo                   | Documentos ca<br>Titulo<br>Curriculum.docx | argados<br>Tipo<br>Curriculum vitae | Documento agre                | gado correctamente.<br>Fichero<br>Ver fichero |
| Documentación a aportar           Documentación a aportar           Certificado de notas debidamente traducido o Suplemento Europeo al Título (SET)           Curriculum vitae | Estado<br>Actual<br>Pendlente de<br>Entrega<br>Pendiente de<br>Revisión                            | Posibles<br>Estados<br>Mostrar<br>Mostrar | Agregar<br>Documento<br>Nuevo<br>Nuevo          | Documentos ca<br>Título<br>Curriculum.docx | argados<br>Tipo<br>Curriculum vitae | Documento agre                | gado correctamente.<br>Fichero<br>Ver fichero |
| Documentación a aportar Documento Certificado de notas debidamente traducido o Suplemento Europeo al Título (SET) Curriculum vitae DNI o equivalente                           | Estado<br>Actual<br>Pendiente de<br>Entrega<br>Pendiente de<br>Revisión<br>Pendiente de<br>Entrega | Posibles<br>Estados<br>Mostrar<br>Mostrar | Agregar<br>Documento<br>Nuevo<br>Nuevo<br>Nuevo | Documentos ca<br>Titulo<br>Curriculum.docx | argados<br>Tipo<br>Curriculum vitae | Documento agre                | gado correctamente.                           |

#### DOCUMENTACIÓN QUE DEBE ADJUNTAR:

Si ha cursado sus estudios en cualquier universidad española y está PENDIENTE DE FINALIZAR ESTUDIOS:

- Fotocopia del DNI, NIE o pasaporte.
- o Curriculum vitae
- o Certificado de notas o progreso académico

#### Si es TITULADO COMUNITARIO:

- Fotocopia del DNI, NIE o pasaporte (los solicitantes no residentes en España deberán aportar obligatoriamente la fotocopia del pasaporte).
- o Curriculum vitae
- Título universitario (en el idioma de origen acompañado de su traducción al español por traductor jurado en caso de no haber cursado estudios en universidades españolas)
- Expediente académico con las asignaturas cursadas y las calificaciones obtenidas (en el idioma de origen acompañado de su traducción al español por traductor jurado en caso de no haber cursado estudios en una universidad española)

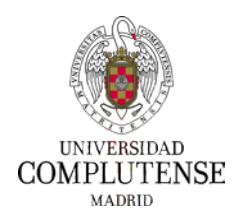

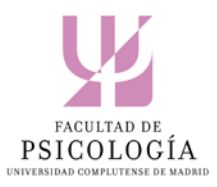

#### Si es TITULADO EN ALGÚN PAÍS AJENO AL ESPACIO EUROPEO DE EDUCACIÓN SUPERIOR:

Si ha cursado sus estudios en un país ajeno al Espacio Europeo de Educación Superior\* y su título no ha sido previamente homologado o declarado equivalente y no cuenta con la autorización del Rector para realizar un máster oficial o un programa de Doctorado en la UCM, deberá presentar:

- Fotocopia del DNI, NIE o pasaporte (los solicitantes no residentes en España deberán aportar obligatoriamente la fotocopia del pasaporte).
- o Curriculum vitae
- Fotocopia compulsada del título universitario\*
- Fotocopia compulsada de su certificación académica personal, donde consten todas las asignaturas cursadas con las calificaciones obtenidas\*

\* La documentación se presentará legalizada por vía diplomática y, además, en todos aquellos casos en que se hubieran emitido en otro idioma, todos los documentos deberán presentarse traducidos al español por un traductor jurado.

Cuando la Oficina de Postgrado de la Facultad de Psicología revise la documentación que ha subido a nuestro sistema, aparecerán distintos tipos de mensajes que podrá visualizar cuando vuelva a entrar en la aplicación, y si se diese el caso, identificar con qué documento podría haber algún problema. En todo caso, siempre recibirá un correo electrónico notificándole del estado de su documentación y preinscripción.

Como puede verse en la imagen inferior, la documentación puede ser validada, estar errónea o estar pendiente de traducción o de legalización. En estos casos, debe volver a acceder a la aplicación con su correo y contraseña, y volver a subir los documentos requeridos para completar debidamente su preinscripción.

| Documentación                                                                      |                            |                     |                      |
|------------------------------------------------------------------------------------|----------------------------|---------------------|----------------------|
| Forma de acceso: Titulados comunitarios                                            |                            |                     |                      |
| Documentación a aportar                                                            |                            |                     |                      |
| Documento                                                                          | Estado<br>Actual           | Posibles<br>Estados | Agregar<br>Documento |
| Certificado de notas debidamente traducido o<br>Suplemento Europeo al Titulo (SET) | Validado                   | Mostrar             | Nuevo                |
| Curriculum vitae                                                                   | Validado                   | Mostrar             | Nuevo                |
| DNI o equivalente                                                                  | Erroneo                    | Mostrar             | Nuevo                |
| Titulo Universitario debidamente traducido, en su caso (extranjeros del EEES)      | Pendiente de<br>Traducción | Mostrar             | Nuevo                |

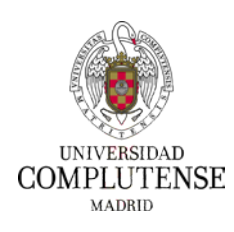

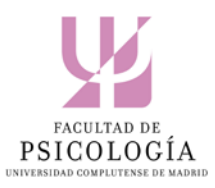

## **3.** PAGAR Y TRAMITAR LA PREINSCRIPCIÓN.

Una vez subida la documentación requerida, se deberá formalizar el pago de 40 Euros correspondientes al importe de la preinscripción. Para proceder con el pago, haga clic en la pestaña "Pagar y tramitar preinscripción" y pulse el botón "Pagar".

| COMPLUTENSE<br>MADRID                                                                                                    |                                       | E                                            | Títulos Propios<br>mprendimiento Social - 2018/2019 |
|----------------------------------------------------------------------------------------------------|---------------------------------------|----------------------------------------------|-----------------------------------------------------|
| Datos preinscripción                                                                                                    | Documentación                         | Pagar y tramitar preinscripción              | Otras preinscripciones                              |
|                                                                                                    |                                       | ❷ Finalizar                                  | 🕑 Atrás                                             |
| No olvide realizar e                                                                                                    | el pago de su preinscripció           | n. Posteriormente, no olvide pulsar el botór | n "Finalizar"                                       |
| Preinscripción solic                                                                                                    | itada                                 |                                              |                                                     |
| Método de pago                                                                                                    |                                       | Tramitar preinscripcio                       | ón                                                  |
| Importe de la tasa de gestión de preinscripció                                                                                          | ón:                                   | Título:                                      |                                                     |
| 40€                                                                                                    |                                       | Emprendimiento Social                        |                                                     |
| Estado del pago de la tasa de preinscripción:                                                                                           |                                       | Estado:                                      |                                                     |
| Pendiente de pago                                                                                                    |                                       | Pendiente de confirmación por parte de       | l estudiante                                        |
| Pagar<br>Generar resguardo<br>Para generar el resguardo de la preinscripció<br>subido todos los documentos solicitados y h<br>Resguardo | in es necesario haber<br>aber pagado. | Fine                                         | lizar                                               |

Inmediatamente, será redirigido a la plataforma de pago virtual como se muestra en la siguiente imagen, donde tendrá que introducir los datos solicitados.

| Detalles del pago                                | Protegido por certificado SSL de 256 bits 🔒                          |
|--------------------------------------------------|----------------------------------------------------------------------|
| La referencia de su op<br>en su tarjeta 40.00 EU | eración es 201721594030020180312132109. Se procederá a cargar<br>R . |
| Número de tarjeta                                |                                                                      |
| Número de tarjeta                                |                                                                      |
| VISA                                             |                                                                      |
| Caducidad(mm/aa)                                 | Código de seguridad<br>(CVV) 🕄                                       |
|                                                  | Código de seguridad (                                                |
| Nombre del titular de                            | la tarjeta                                                           |
| Nombre del titular de                            | la tarjeta                                                           |
|                                                  |                                                                      |
|                                                  |                                                                      |
|                                                  | Pagar ahora                                                          |
|                                                  |                                                                      |
|                                                  |                                                                      |
|                                                  | Santander                                                            |
|                                                  | Suntander                                                            |

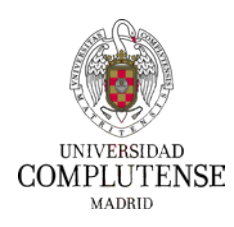

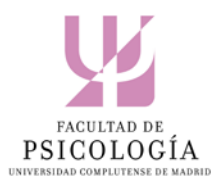

Una vez realizado el pago, deberá hacer clic en la opción "Finalizar" que aparece en esta sección o en cualquiera de las pestañas de la aplicación. De lo contrario, no se tramitará su preinscripción.

| UNIVERSIDA<br>COMPLUTENS<br>MADRI                                                                                                    | E<br>D                                                                                                 | E                                                                                                    | Títulos Propios        |  |  |  |  |
|----------------------------------------------------------------------------------------------------|----------------------------------------------------------------------------------------------------|----------------------------------------------------------------------------------------------------|------------------------|--|--|--|--|
| Datos preinscripción                                                                                                    | Documentación                                                                                          | Pagar y tramitar preinscripción                                                                                | Otras preinscripciones |  |  |  |  |
|                                                                                                    |                                                                                                    | <b>Finalizar</b>                                                                                               | • Atrás                |  |  |  |  |
| No olvide reali                                                                                                    | No olvide realizar el pago de su preinscripción. Posteriormente, no olvide pulsar el botón "Finalizar" |                                                                                                    |                        |  |  |  |  |
| Preinscripción sol                                                                                                    | icitada                                                                                                |                                                                                                    |                        |  |  |  |  |
| Método de pago<br>Importe de la tasa de gestión de preinscr<br>40€<br>Estado del pago de la tasa de preinscripte<br>Pendiente de pago<br>Pagar | ripción:<br>ción:                                                                                      | Tramitar preinscripci<br>Titulo:<br>Emprendimiento Social<br>Estado:<br>Pendiente de confirmación por parte de | ón<br>el estudiante    |  |  |  |  |
| Generar resguardo<br>Para generar el resguardo de la preinscr<br>subido todos los documentos solicitado<br>Resguard                            | ripción es necesario haber<br>os y haber pagado.<br>o                                                  | 1                                                                                                    |                        |  |  |  |  |

Una vez finalizada su preinscripción, podrá descargarse e imprimir el resguardo de preinscripción.

A partir de este momento, el solicitante podrá revisar en cualquier momento el estado de su preinscripción a través del siguiente enlace: <u>https://preinscripciontp.ucm.es/iniciotip</u>

#### **MENSAJES DE AYUDA**

Le recordamos que, en todo momento, debajo de las distintas pestañas de la aplicación, le aparecerá un mensaje recordándole las acciones necesarias que todavía no ha realizado, tal y como se muestra en la siguiente imagen:

| COMPLUTENS           | SE            | Cestión Empresarial Internacional (Online) - 2018/2011 |                        |  |
|----------------------|---------------|--------------------------------------------------------|------------------------|--|
| Datos preinscripción | Documentación | Pagar y tramitar preinscripción                        | Otras preinscripciones |  |
|                      |               | Finalizar                                              | • Atrás                |  |

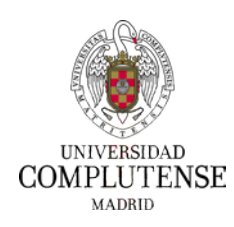

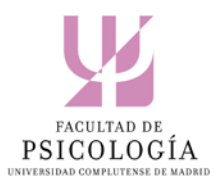

#### **OTRAS PREINSCRIPCIONES**

En el caso de haberse preinscrito en otros títulos propios, entrando en esta pestaña podrá consultar el estado de la solicitud de preinscripción de cada uno de ellos.

| COMPLUTENS                                                                                           | SE<br>1.D                                          | Títulos Propios                                         |                        |  |
|----------------------------------------------------------------------------------------------------|----------------------------------------------------|---------------------------------------------------------|------------------------|--|
| Datos preinscripción                                                                                 | Documentación                                      | Pagar y tramitar preinscripción                         | Otras preinscripciones |  |
| No olvide rea                                                                                        | ilizar el pago de su preinscripció                 | n. Posteriormente, no olvide pulsar el bo               | tón "Finalizar"        |  |
| Preinscripción so                                                                                    | licitada                                           |                                                         |                        |  |
| Método de pago<br>Importe de la tasa de gestión de preins<br>404                                     | cripción:                                          | Tramitar preinscripe<br>Titulo:<br>Engreedmiente Social | ción                   |  |
| Estado del pago de la tasa de preinscrij<br>Pendiente de pago                                        | pclóre                                             | Estado:<br>Fendiente de confirmación por parte          | e del estudiante       |  |
| Paga                                                                                                 |                                                    |                                                         |                        |  |
| Generar resguardo<br>Para generar el resguardo de la preios<br>subido todos los documentos solicitad | cripción es necesario haber<br>los y haber pagado, |                                                         |                        |  |
| Reigue                                                                                               | da                                                 |                                                         |                        |  |

## 4. ADMISIÓN Y RESERVA DE PLAZA.

Una vez finalizado el proceso de preinscripción, recibirá una comunicación del director del curso indicándole si ha sido admitido para realizar el Título Propio elegido. Tras la admisión del director, los solicitantes que han realizado sus estudios fuera del Espacio Europeo de Educación Superior, y aquellos que todavía no hayan finalizado sus estudios de grado, deberán obtener la admisión definitiva desde la Sección de Títulos Propios. Este trámite se realizará (con posterioridad a la admisión del director) desde la propia plataforma de preinscripción sin que el solicitante tenga que hacer ninguna otra gestión.

Esta admisión definitiva será comunicada a través de correo electrónico al solicitante.

Puede consultar si usted ha sido admitido a través del siguiente enlace: <u>https://preinscripciontp.ucm.es/iniciotip</u>

Si el curso en el que ha resultado admitido requiere **reserva de plaza,** ésta deberá abonarse en un único pago, cuyo importe será descontado del total del precio de la matrícula del Título Propio. **El periodo de reserva de plaza se abrirá el día 5 de junio. Hasta esa fecha no podrá ser abonado ningún recibo en concepto de reserva de plaza.** 

Puede consultar toda la información relativa al procedimiento de reserva de plaza a través de los enlaces: <u>https://www.ucm.es/reserva-de-plaza</u> y también <u>https://www.ucm.es/procedimiento-2</u>

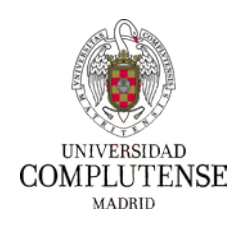

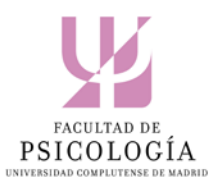

## ACTIVACIÓN CORREO ELECTRÓNICO UCM

Para poder generar y abonar el recibo de la reserva online deberá poseer una cuenta de correo electrónico UCM. Si ya ha estado matriculado en la UCM y tenía cuenta de correo deberá utilizar esa cuenta. Si no recuerda el usuario y/o contraseña **pinche aqu**<u>í</u>.

En caso de no poseer una cuenta de correo electrónico UCM, debe activarla utilizando el código de activación de la cuenta que le han enviado en el e-mail de aceptación al título propio:

- Para saber el código de activación de la cuenta ucm.es, entre en la <u>Consulta de admisión</u> con el Documento de Identidad y el correo electrónico que ha venido utilizando para la preinscripción. Si en el título propio en el que está admitido debe abonarla, figurará el pago de la reserva pendiente.
- Al final de esa ventana aparecerá en rojo un **código de activación** que le permitirá solicitar una cuenta de correo UCM.
  - Entre en "Activación de cuenta UCM" y seleccione "Si dispone de un Código de Activación". (En caso de no haber recibido el código o de que no funcione, pinche en "Si NO dispone de un Código de Activación", recibirá uno en su correo personal).
- Rellene los datos personales necesarios para crear la cuenta de correo (tipo de identificación, número de identificación y código de activación).

A partir de este momento, su identificación para los trámites de reserva de plaza y matrícula será el correo UCM que usted haya generado.

#### 5. MATRÍCULA

Una vez se establezcan las fechas de matrícula para el curso 2018-19 de los títulos propios de la Facultad de Psicología (entre finales de septiembre y primeros de noviembre). La coordinación/dirección de cada título propio, informará a los estudiantes admitidos del procedimiento de matrícula y posterior entrega de documentación.